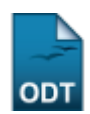

## Estornar Operação de Afastamento de Discente

| Sistema            | SIGAA                                      |
|--------------------|--------------------------------------------|
| Módulo             | Stricto Sensu                              |
| Usuários           | Coordenadores do Programa de Pós-Graduação |
| Perfil             | PPG                                        |
| Última Atualização | 11/10/2016 13:46                           |

Esta funcionalidade permite ao usuário estornar a operação de afastamento de um discente realizado de forma errada, ou seja, a ação permite anular a operação realizada anteriormente.

Para isso, acesse o SIGAA  $\rightarrow$  Módulos  $\rightarrow$  Stricto Sensu  $\rightarrow$  Vínculo/Matrículas  $\rightarrow$  Vínculo com a Pós-Graduação  $\rightarrow$  Estornar Operação.

A tela a seguir será exibida:

|                     | INFORME OS CRITÉRIOS DE BUSCA |
|---------------------|-------------------------------|
| Matrícula:          |                               |
| CPF:                |                               |
| 🗹 Nome do Discente: | Nome do Discente              |
| Curso:              |                               |
|                     | Buscar Cancelar               |
|                     |                               |

🖈 Campos de preenchimento obrigatório.

## Stricto Sensu

Caso desista da operação, clique em *Cancelar*. Uma janela será apresentada pelo sistema para confirmação. Esta operação é válida para todas as telas que apresentem esta função.

Clicando no link **Stricto Sensu**, o sistema retornará para a página inicial do módulo. Esta função será válida para todas as telas que a apresentar.

Para dar continuidade a operação, o usuário deverá informar um ou mais dos campos listados abaixo, combinando-os para obter um resultado mais específico.

- Matrícula: Informe o número da matrícula do discente;
- CPF: Forneça o número do CPF do aluno;
- Nome do Discente: Insira o nome do discente para efetuar a busca;
- *Curso*: Informe o curso desejado para realizar a busca pelos discentes.

Exemplificaremos com Nome do Discente. Após isso, clique em **Buscar**.

| _ast           |                                                                                                    |
|----------------|----------------------------------------------------------------------------------------------------|
| update:        | nate manufactor active and the second second and a second active and the second active and the second active active activ |
| 2016/10/11 Sup | porte:manuais:sigaa:stricto_sensu:vincuio_matricuias:vincuio_com_a_pos-graduacao:estomai_operacao nups://docs.inio.um.or/doku.php/rd=suporte:manuais:sigaa:stricto_sensu:vincuio_inatricuias:vincuio_com_a_pos-graduacao:estomai_operacao                                                                                                    |
| L3:46          |                                                                                                    |

|    |               |                           | INFORME OS CRITÉRIOS DE BUSCA                |             |
|----|---------------|---------------------------|----------------------------------------------|-------------|
|    |               | 📃 Matrícula:              |                                              |             |
|    |               | CPF:                      |                                              |             |
|    |               | 🔽 Nome do Discente:       | Nome do Discente                             |             |
|    |               | Curso:                    |                                              |             |
|    |               |                           | Buscar Cancelar                              |             |
|    |               | * (                       | Campos de preenchimento obrigatório.         |             |
|    |               |                           | Visualizar Detalhes 🛛 🚳: Selecionar Discente |             |
|    |               |                           | SELECIONE ABAIXO O DISCENTE (1)              |             |
|    | Matrícula     | Aluno                     |                                              | Status      |
| PO | S-GRADUAÇAO E | EM PSICOLOGIA - NATAL - M | 1ESTRADO ACADEMICO                           |             |
|    | 199900000     | NOME DO DISCENTE          |                                              | CONCLUÍDO 🚱 |
|    |               |                           | 1 discente(s) encontrado(s)                  |             |

Para visualizar os detalhes do discente, clique no ícone 🖭. O sistema exibirá a seguinte tela:

|                    |                                          | INFORME OS CRITÉRIOS DE BUSCA                |          |             |
|--------------------|------------------------------------------|----------------------------------------------|----------|-------------|
|                    | 📃 Matrícula:                             |                                              |          |             |
|                    | CPF:                                     |                                              |          |             |
|                    | 🔽 Nome do Discente:                      | Nome do Discente                             |          |             |
|                    | Curso:                                   |                                              |          |             |
|                    |                                          | Buscar Cancelar                              |          |             |
|                    | * (                                      | Campos de preenchimento obrigatório.         |          |             |
|                    |                                          | Visualizar Detalhes 🛛 🎯: Selecionar Discente |          |             |
|                    | _                                        | SELECIONE ABAIXO O DISCENTE (1)              |          |             |
| Matrícula /        | Aluno<br>38 deteologia - Natal - N       |                                              |          | Status      |
|                    |                                          |                                              |          | ςονομήρο 🚳  |
| 199900000          | NOME DO DISCENTE                         |                                              |          | CONCLUIDO 🖤 |
|                    | Ano/Mês de Ingresso: 199                 | 99/JUL                                       |          |             |
|                    | Urientador:<br>Área de Concentração: PSI | COLOGIA (MESTRADO)                           |          |             |
|                    | CR: 0.0                                  |                                              |          |             |
|                    | CPF: 000.000.000-00                      | Tel/Cel: 9999-9999 / 9999-9999               |          |             |
| Créditos exigidos: |                                          | 8 Créditos integralizados                    | Pendente | 8           |
|                    |                                          | 1 discente(s) encontrado(s)                  |          |             |

Ao clicar no ícone <sup>(2)</sup>, o usuário poderá realizar o estorno de afastamento do discente selecionado. A tela será apresentada da seguinte forma:

| Ma<br>D<br>Pro | atrícula: 199000000<br>iscente: NOME DO DISCENTE<br>ograma: PÓS-GRADUAÇÃO EM PSICOLOGIA<br>Status: CONCLUÍDO<br>Tino: REGILLAR                                                      |
|----------------|----------------------------------------------------------------------------------------------------|
|                | Confirme o Estorno                                                                                                    |
|                | Discente NOME DO DISCENTE<br>Último Afastamento CONCLUÍDO<br>Observação<br>Ano-Período de Referência 2002-1<br>Data da Ocorrência 11/05/2005<br>Status que aluno deve ficar 🛊 ATIVO |
|                | Confirme o Estorno do Afastamento Cancelar                                                                                                    |

🎓 Campos de preenchimento obrigatório.

Na tela acima, o usuário deverá informar o *Status que aluno deve ficar* após o estorno. No caso do estorno de um trancamento de programa, por exemplo, as matrículas do discente serão recuperadas e deixarão de ser canceladas.

Exemplificaremos com o Status ATIVO. Feito isso, clique em Confirme o Estorno do Afastamento.

O sistema disponibilizará a seguinte mensagem de sucesso:

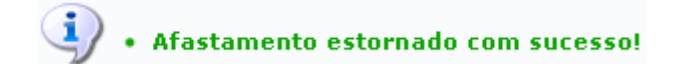

## **Bom Trabalho!**

## **Manuais Relacionados**

- Cancelar Vínculo
- Trancar Vínculo

<< Voltar - Manuais do SIGAA

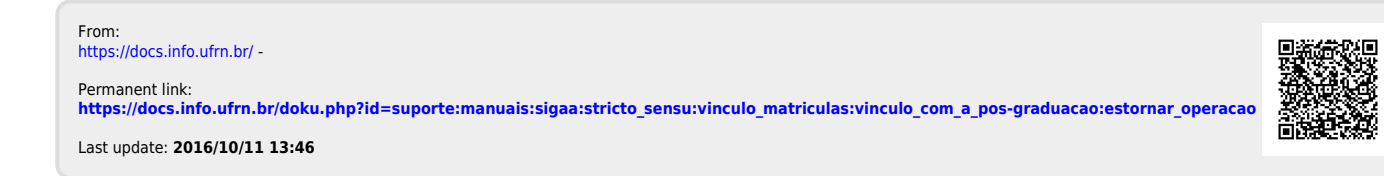